Making a World of Difference

# Commercial Heating

Heating Only Heat Pumps For Commercial Buildings

### Ecodan CAHV Setup Procedure

Mitsubishi Electric Europe B.V. incorporated in the Netherlands with limited liability. Registered in England as a branch No. BR003391. Place of Registration: Travellers Lane, Hatfield, Hertfordshire, AL10 8XB. This document is confidential and may also be privileged. If you are not the intended recipient, please notify this office immediately. You may not copy it, use it for any purpose nor disclose its contents to any other person

This quotation is issued subject to Mitsubishi Electric's Terms & Conditions of Sale.

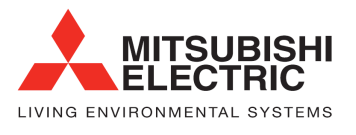

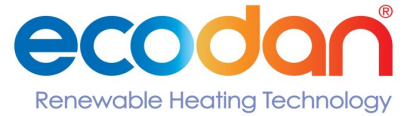

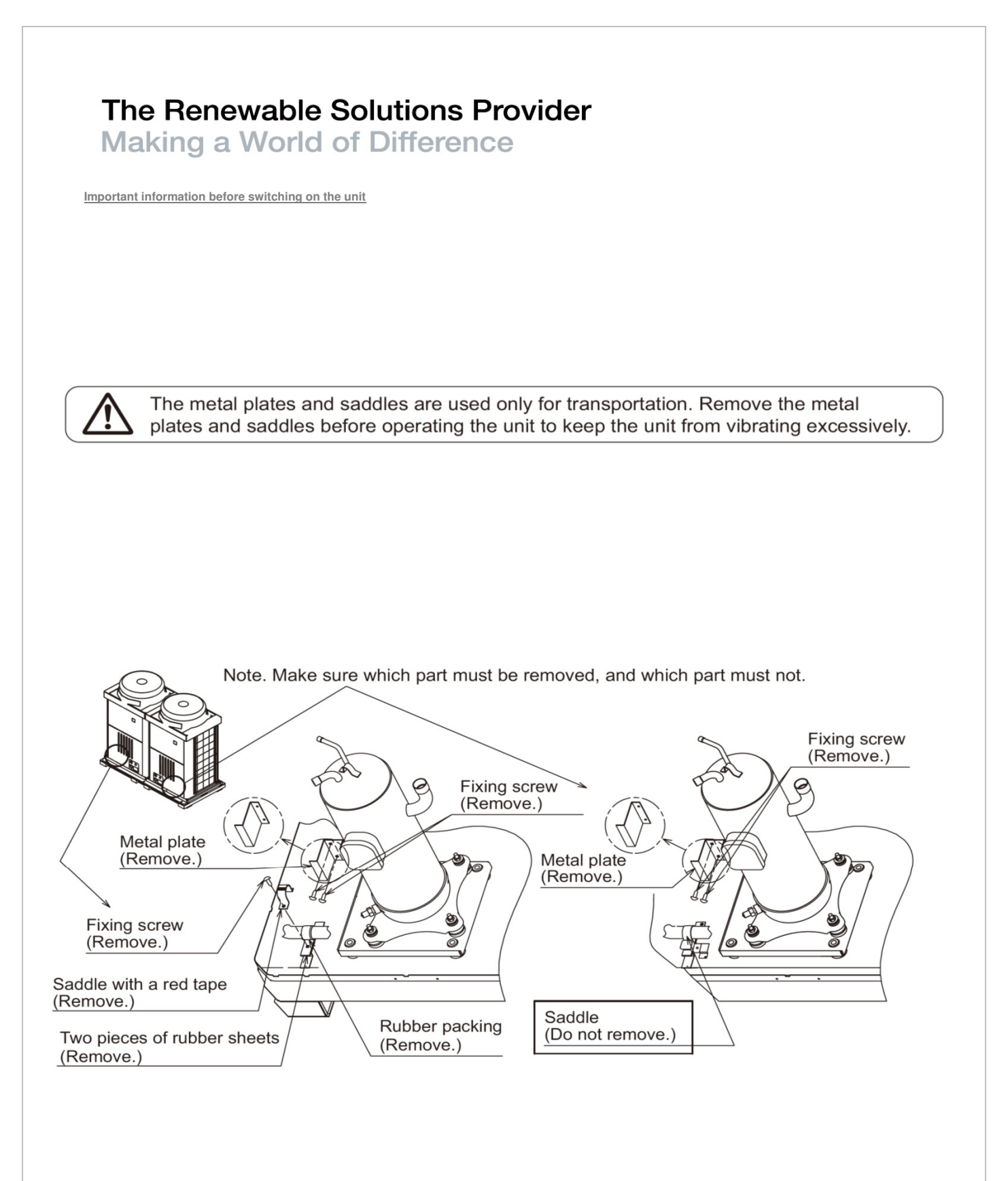

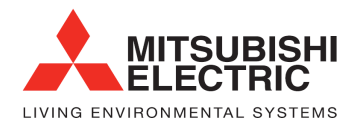

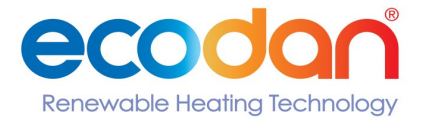

Making a World of Difference

Factory Switch Settings (Dip switch settings table)

|       |                                      |                                                  |                                                                                                    | Factory setting        |                |                                                                                                    |                                                                                                    |                   |  |
|-------|--------------------------------------|--------------------------------------------------|----------------------------------------------------------------------------------------------------|------------------------|----------------|----------------------------------------------------------------------------------------------------|----------------------------------------------------------------------------------------------------|-------------------|--|
| SW    |                                      | Function                                         | Usage                                                                                                    | MAIN<br>circuit        | SUB<br>circuit | OFF setting                                                                                                    | ON setting                                                                                               | Setting<br>timing |  |
| SW1   | 1<br>2<br>3<br>4<br>5<br>6<br>7<br>8 | Model setting                                    |                                                                                                    | Depends<br>on the unit | -              | Leave the setting as it is.                                                                                                    |                                                                                                    | At a reset        |  |
|       | 9                                    |                                                  |                                                                                                    |                        |                |                                                                                                    |                                                                                                    |                   |  |
|       | 10                                   | Model setting                                    |                                                                                                    | OFF                    | -              | Leave the setting as it is.                                                                                                    |                                                                                                    | At a reset        |  |
|       | 1                                    | Freeze-up protection setting                     |                                                                                                    | OFF                    | -              | Starts the pump when both<br>the outside and water<br>temperatures drop to<br>prevent water pipe freeze<br>up.                                                    | Same as when set to OFF                                                                                  | At a reset        |  |
|       | 2                                    | Scheduled operation display                      | Turns on and off the remote display during scheduled operation.                                                                                                    | OFF                    | -              | Turns off the operation<br>display during the period in<br>which the unit is scheduled<br>to be stopped.                                                          | Leaves the operation<br>display on during the period<br>in which the unit is<br>scheduled to be stopped. | At a reset        |  |
|       | 3                                    | Model setting                                    |                                                                                                    | OFF                    | -              | Leave the setting as it is.                                                                                                    |                                                                                                    | At a reset        |  |
|       | 4                                    | Model setting                                    |                                                                                                    | OFF                    | OFF            | Leave the setting as it is.                                                                                                    |                                                                                                    | At a reset        |  |
| 510/2 | 5                                    | Recovery conditions after<br>forced stoppage     | Selects what the operation restoration<br>condition will be based on after the unit<br>was forced to stop based on the external<br>thermistor reading (water outlet<br>temperature).                                     | OFF                    | -              | External thermistor                                                                                                    | Built-in thermistor                                                                                      | At a reset        |  |
| SW2   | 6                                    | Power supply option to the communication circuit | Switches between supplying or not<br>supplying power to the communication<br>circuit.                                                                                                    | -                      | ON             | Supplies power to the communication circuit.                                                                                                    | Does not supply power to the communication circuit.                                                      | Any time          |  |
|       | 7                                    | Remote water-temperature setting                 | Allows or disallows the water temperature<br>to be set using analog signals from a<br>remote location.                                                                                                    | OFF                    | -              | Disallows the water<br>temperature to be set using<br>external analog signals.                                                                                    | Allows the water<br>temperature to be set using<br>external analog signals.                              | At a reset        |  |
|       | 8                                    | Water-temperature control option                 | Selects either the external water<br>temperature sensor or the built-in sensor<br>to be used to control water temperature.                                                                                               | OFF                    | -              | Built-in sensor on the unit                                                                                                    | External water temperature sensor                                                                        | At a reset        |  |
|       | 9                                    | Individual/Multiple system                       | Selects between individual and Multiple system                                                                                                    | OFF                    | -              | Individual system                                                                                                    | Multiple system                                                                                          | At a reset        |  |
|       | 10                                   | Display mode switch 7                            | This switch is used in combination with dip<br>switches SW3-5 through 3-10 and push<br>switches SWP 1, 2, and 3 to configure or<br>view the settings when performing a test<br>run or changing the system configuration. | OFF                    | OFF            | Changes the 7-segment LED display mode.                                                                                                    |                                                                                                    | Any time          |  |
|       | 1                                    | Remote reset                                     | Enables or disables the error to be reset from a remote location.                                                                                                    | ON                     | -              | Disables the error to be reset from a remote location.                                                                                                    | Enables the error to be reset from a remote location.                                                    | At a reset        |  |
| SW3   | 2                                    | Auto restart after power<br>failure              | Enables or disables the automatic<br>restoration of operation after power failure<br>(in the same mode as the unit was in<br>before a power failure).                                                                    | ON                     | -              | An alarm will be issued<br>when power is restored<br>after a power outage.<br>The alarm will be reset<br>when the power is turned off<br>and then turned back on. | Automatically restores<br>operation after power<br>failure.                                              | At a reset        |  |
|       | 3                                    | Water-temperature control                        | Switches between inlet-water-<br>temperature-based control and outlet-<br>water-temperature-based control.                                                                                                    | OFF                    | -              | Outlet-water-temperature-<br>based control                                                                                                    | Inlet-water-temperature-<br>based control                                                                | At a reset        |  |
|       | 4                                    | Pump-thermistor interlock setting                | Interlocks or does not interlock the<br>operation of the pump with the external<br>thermistor.<br>(Effective only when SW2-8 is set to ON.)                                                                              | OFF                    | -              | The pump turns on when<br>the operation switch is<br>turned on regardless of the<br>Thermo-ON/Thermo-OFF<br>status.                                               | Interlocks the operation of<br>the pump with the Thermo-<br>ON/Thermo-OFF status.                        | At a reset        |  |
|       | 5                                    | Display mode switch 1                            |                                                                                                    | OFF                    | OFF            | Changes the 7-segment LED                                                                                                    | ) display mode.                                                                                          | Any time          |  |
|       | 6                                    | Display mode switch 2                            | These switches are used in combination                                                                                                    |                        | OFF            | Changes the 7-segment LED                                                                                                    | Any time                                                                                                 |                   |  |
|       | 7                                    | Display mode switch 3                            | with dip switches SW2-5 and push                                                                                                    | OFF                    | OFF            | Changes the 7-segment LED                                                                                                    | Any time                                                                                                 |                   |  |
|       | 8                                    | Display mode switch 4                            | switches SWP 1, 2, and 3 to configure or<br>view the settings when performing a test<br>run or changing the system configuration.                                                                                        |                        | OFF            | Changes the 7-segment LED                                                                                                    | Any time                                                                                                 |                   |  |
|       | 9                                    | Display mode switch 5                            |                                                                                                    |                        | OFF            | Changes the 7-segment LED                                                                                                    | segment LED display mode.                                                                                |                   |  |
|       | 10                                   | Display mode switch 6                            |                                                                                                    |                        | OFF            | Changes the 7-segment LED                                                                                                    | Any time                                                                                                 |                   |  |

"." in the table indicates that the function in the corresponding row will be disabled regardless of the actual switch setting. The factory setting for these items is OFF.

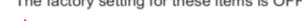

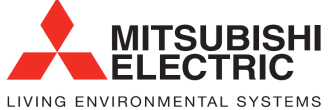

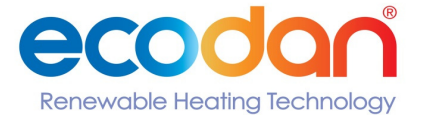

Making a World of Difference

### Different types of switches on the PCB

[Entire view of a PCB]

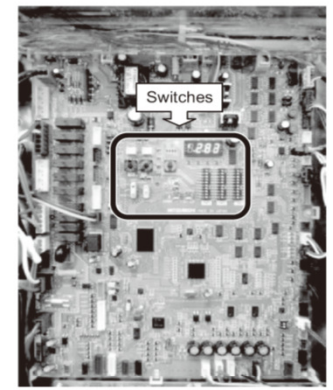

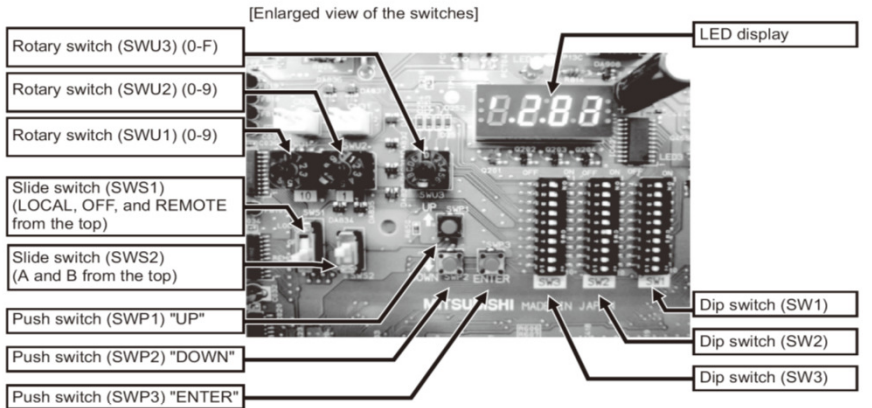

Γ

٦

|                                                                                        |                                                                                                    |                                                                                                    | Initial Setting |             |                                   |
|----------------------------------------------------------------------------------------|----------------------------------------------------------------------------------------------------|----------------------------------------------------------------------------------------------------|-----------------|-------------|-----------------------------------|
|                                                                                        |                                                                                                    |                                                                                                    | MAIN circuit    | SUB circuit | 1                                 |
| Rotary switch (SWU1)                                                                   | ch (SWU1) Sets the 10's digit of the unit address (Multiple system).                                                                               |                                                                                                    |                 | "5"         | OFF ON                            |
| Rotary switch (SWU2)                                                                   | Sets the 1's digit                                                                                                    | of the unit address (Multiple system).                                                                                                    | "1"             | "1"         |                                   |
| Rotary switch (SWU3) Starts up or resets the system (when set to F).                   |                                                                                                    | s the system (when set to F).                                                                                                    | "0"             | "0"         |                                   |
| Slide switch (SWS1)                                                                    | LOCAL<br>OFF<br>REMOTE                                                                                                    | The action that the switch takes when set to a certain position depends<br>on the type of system configuration (e.g., individual or multiple system) | REMOTE          | REMOTE      |                                   |
| Slide switch (SWS2)                                                                    | vitch (SWP1)   Unused     vitch (SWP1)   Switches the display between the item code and the current value for a specific item.<br>Increases value. |                                                                                                    | А               | А           |                                   |
| Push switch (SWP1)                                                                     |                                                                                                    |                                                                                                    | -               | -           |                                   |
| Push switch (SWP2) Switches the display between the item code and the Decreases value. |                                                                                                    | lay between the item code and the current value for a specific item.                                                                                 | -               | -           | Slide the dip<br>switches; do not |
| Push switch (SWP3)                                                                     | Push switch (SWP3) Advances the item code.<br>Saves the changed value.   Dip switches (SW1-3) Switches the LED display contents.                   |                                                                                                    | -               | -           | push down the switches.           |
| Dip switches (SW1-3)                                                                   |                                                                                                    |                                                                                                    |                 |             |                                   |

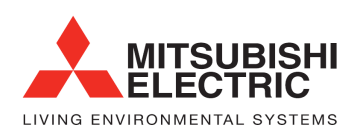

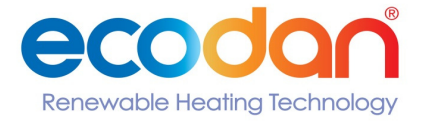

Making a World of Difference

Individual Unit - M-Net and Addressing (Set as below)

### N.B - POWER OFF ALL UNITS TO MAKE CHANGES

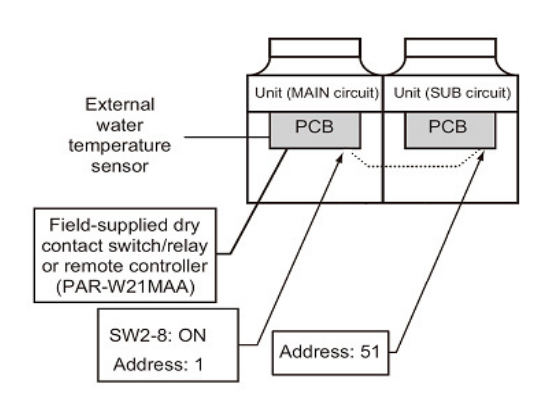

Individual Unit - Dip Switches (Circles signify required changes)

### N.B. POWER OFF ALL UNITS TO MAKE CHANGES

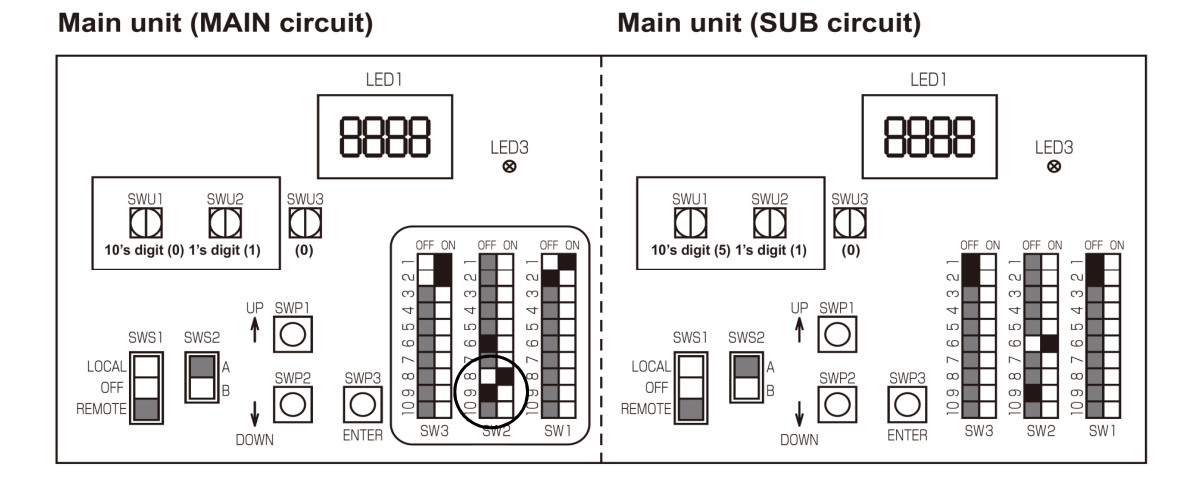

N.B. If the individual unit is to be used for 1 heating circuit only and not provide hot water via a 3 port valve SW2-8 can be left in the OFF position

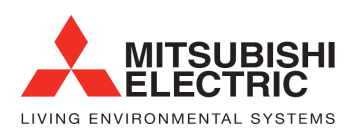

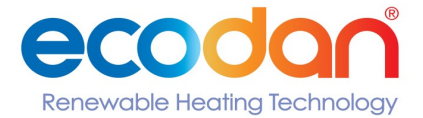

Making a World of Difference

Individual Unit - LED Display will show

### **N.B - POWER ON TO ALL UNITS**

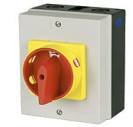

### Main unit (MAIN circuit)

### Main unit (SUB circuit)

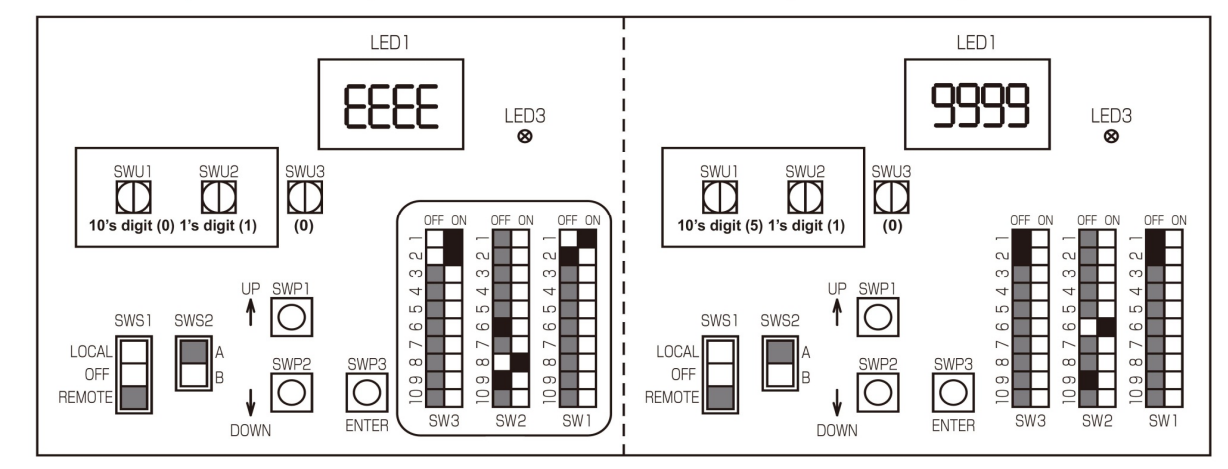

Follow these steps (MAIN circuit side)

1. The rotary switch should now be set to "F" SWU3 {EEEE{ will appear on Unit (MAIN circuit) LED1

2. Now Press -

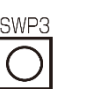

for 1 second or longer. This will initialise the system ready for operation

ENTER Whilst the system is starting up {9999} will appear

When start-up is complete a control property {0012} will appear

Then five seconds later {FFFF} will appear

3. The rotary switch should now be set to "0"

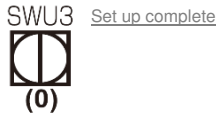

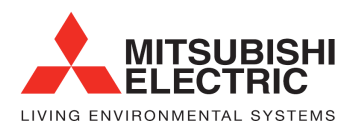

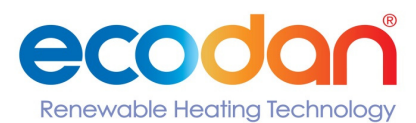

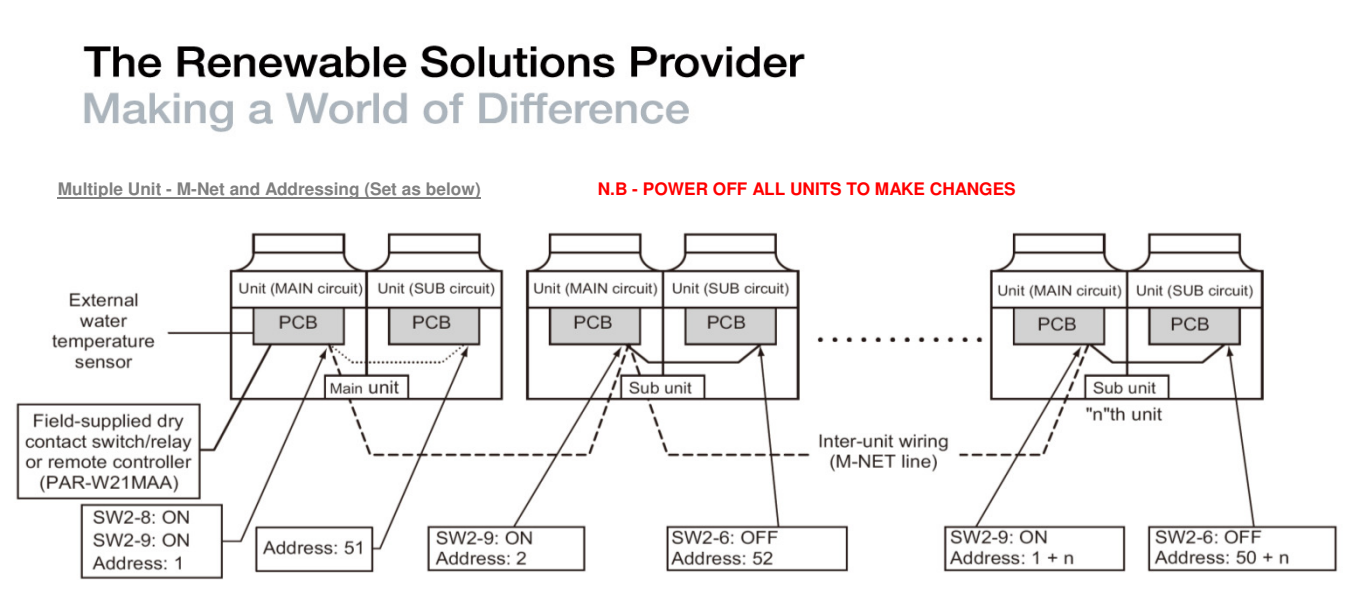

\* The main unit is the unit to which an external water temperature sensor is connected.

Multiple Unit - Dip Switches (Circles signify required changes)

N.B. POWER OFF ALL UNITS TO MAKE CHANGES

Main unit (SUB circuit)

### Main unit (MAIN circuit)

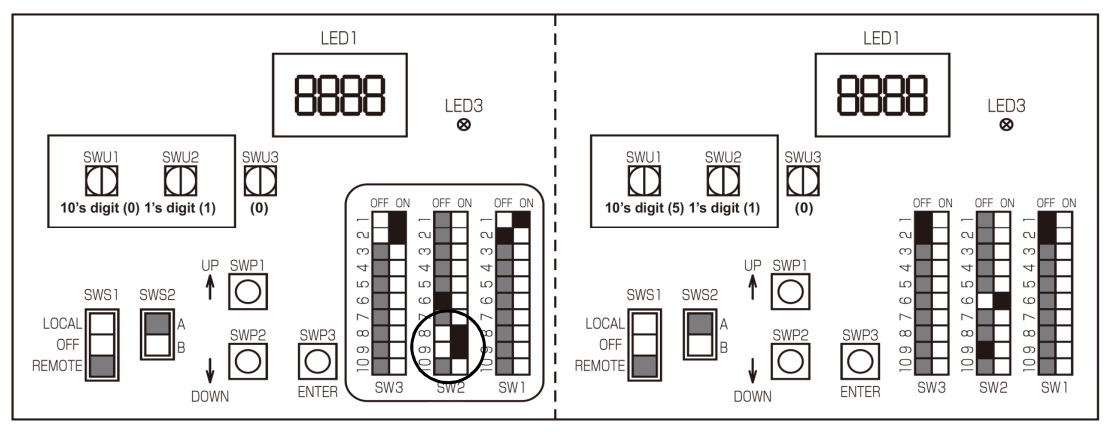

### Sub unit (MAIN circuit)

### Sub unit (SUB circuit)

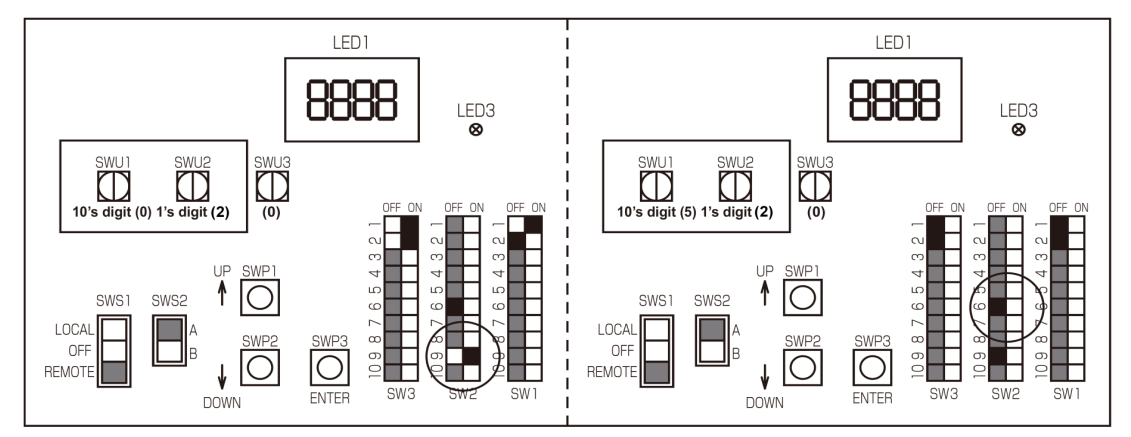

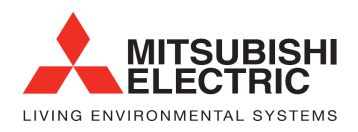

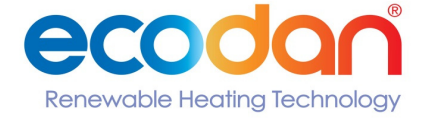

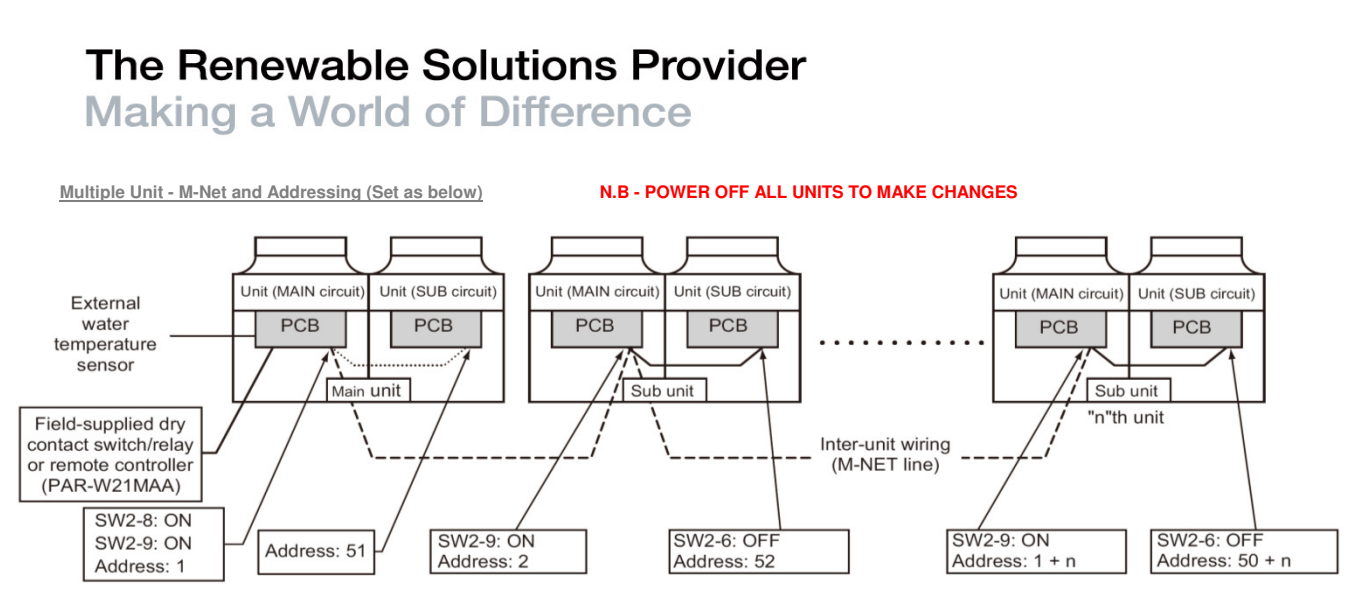

\* The main unit is the unit to which an external water temperature sensor is connected.

Multiple Unit - Dip Switches (Circles signify required changes)

### N.B. POWER OFF ALL UNITS TO MAKE CHANGES

### Main unit (MAIN circuit)

### Main unit (SUB circuit)

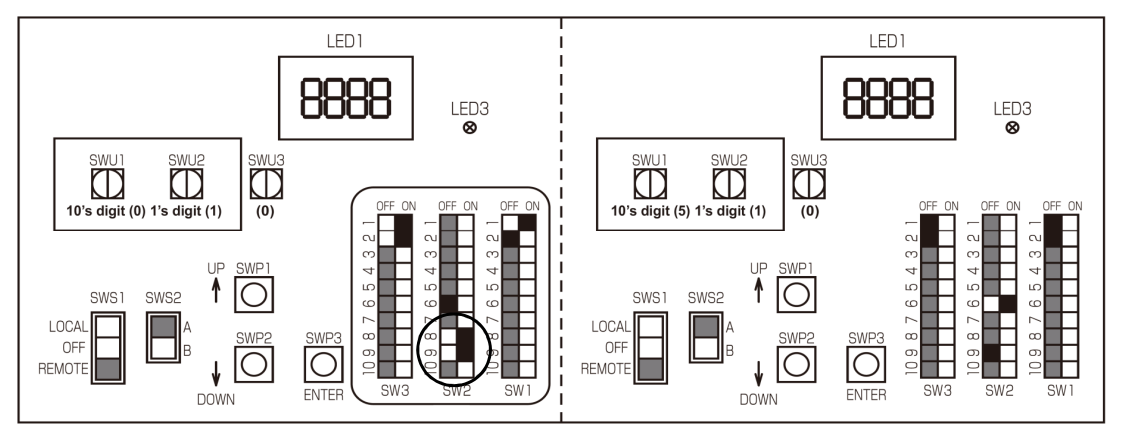

### Follow these steps

MAIN circuit

1. Set dip switch SW2-8 to ON

2. Set dip switch SW2-9 to ON

SUB circuit

Make sure the address of the MAIN circuit on the main unit is set to "1" and the SUB circuit on the main unit is set to "51"

The address of each SUB circuit should equal the sum of the MAIN circuit address on the same unit plus 50

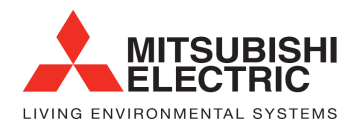

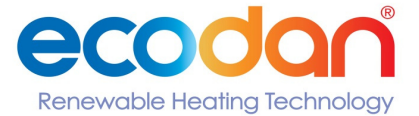

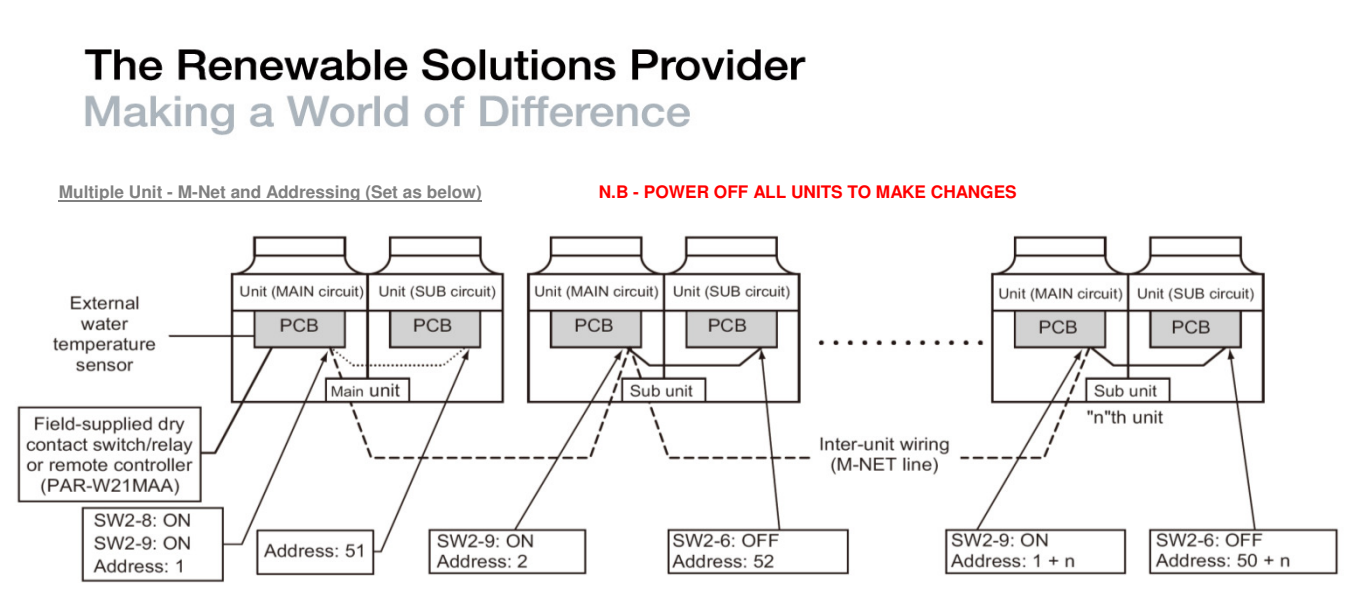

\* The main unit is the unit to which an external water temperature sensor is connected.

Multiple Unit - Dip Switches (Circles signify required changes)

### N.B. POWER OFF ALL UNITS TO MAKE CHANGES

### Sub unit (MAIN circuit)

Sub unit (SUB circuit)

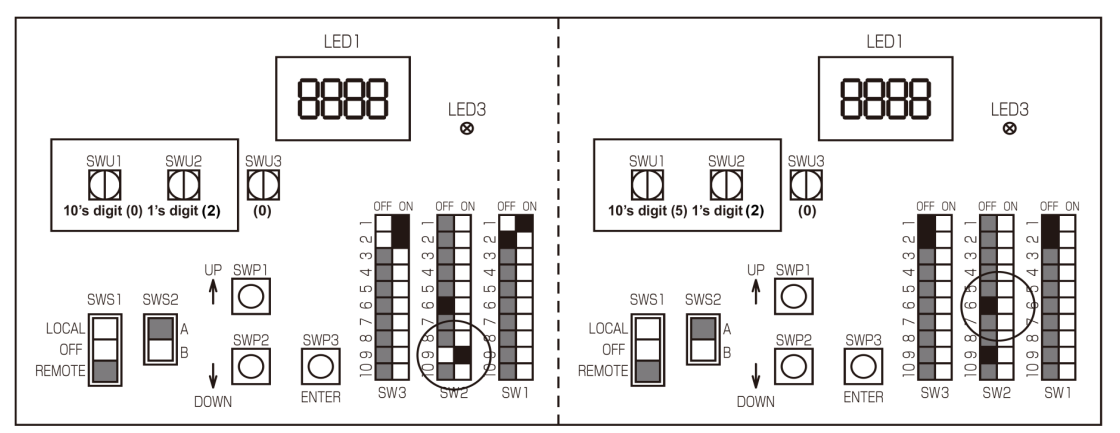

#### Follow these steps

#### MAIN circuit

1. Set dip switch SW2-9 to ON

2. Set the MAIN circuit addresses with the rotary switches. Set the 10's digit with SWU1 and set the 1's digit with SWU2 Assign sequential addresses to the MAIN circuit on all sub units starting with 2

SUB circuit

3. Set dip switch SW2-6 to OFF. (power supply to communications circuit)

4. Set the SUB circuit address with the rotary switches Set the 10's digit with SWU1 and set the 1's digit with SWU2 Assign sequential addresses to the SUB circuit on all sub units starting with 52

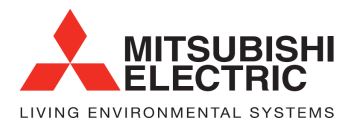

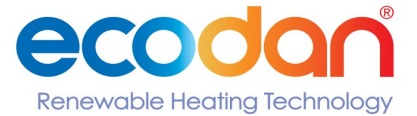

Making a World of Difference

Multiple Unit - LED Display will show

### N.B - POWER ON TO ALL UNITS

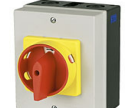

### Main unit (MAIN circuit)

### Main unit (SUB circuit)

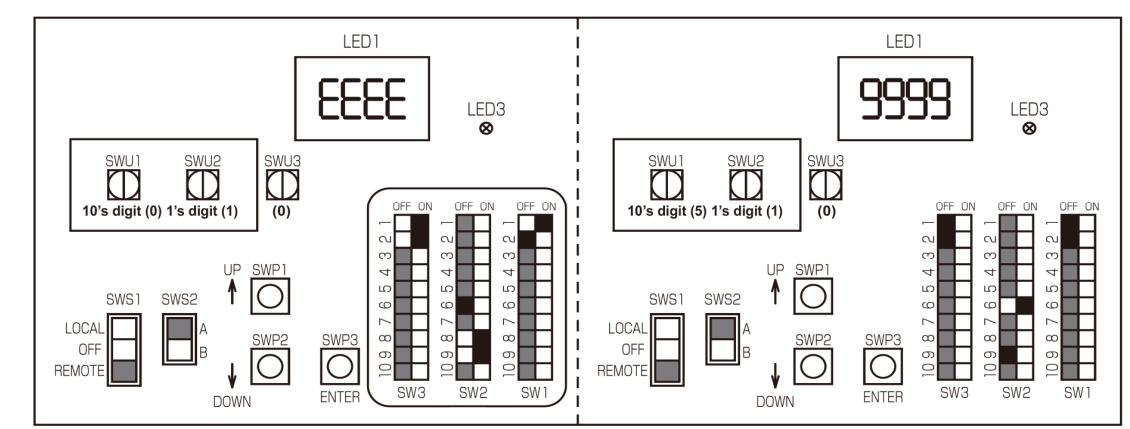

Follow these steps MAIN UNIT

When power is switched on {EEEE} will appear on LED1 in the MAIN circuit board. [9999] will appear in the SUB circuit board on the main unit an SUB circuits on the SUB units

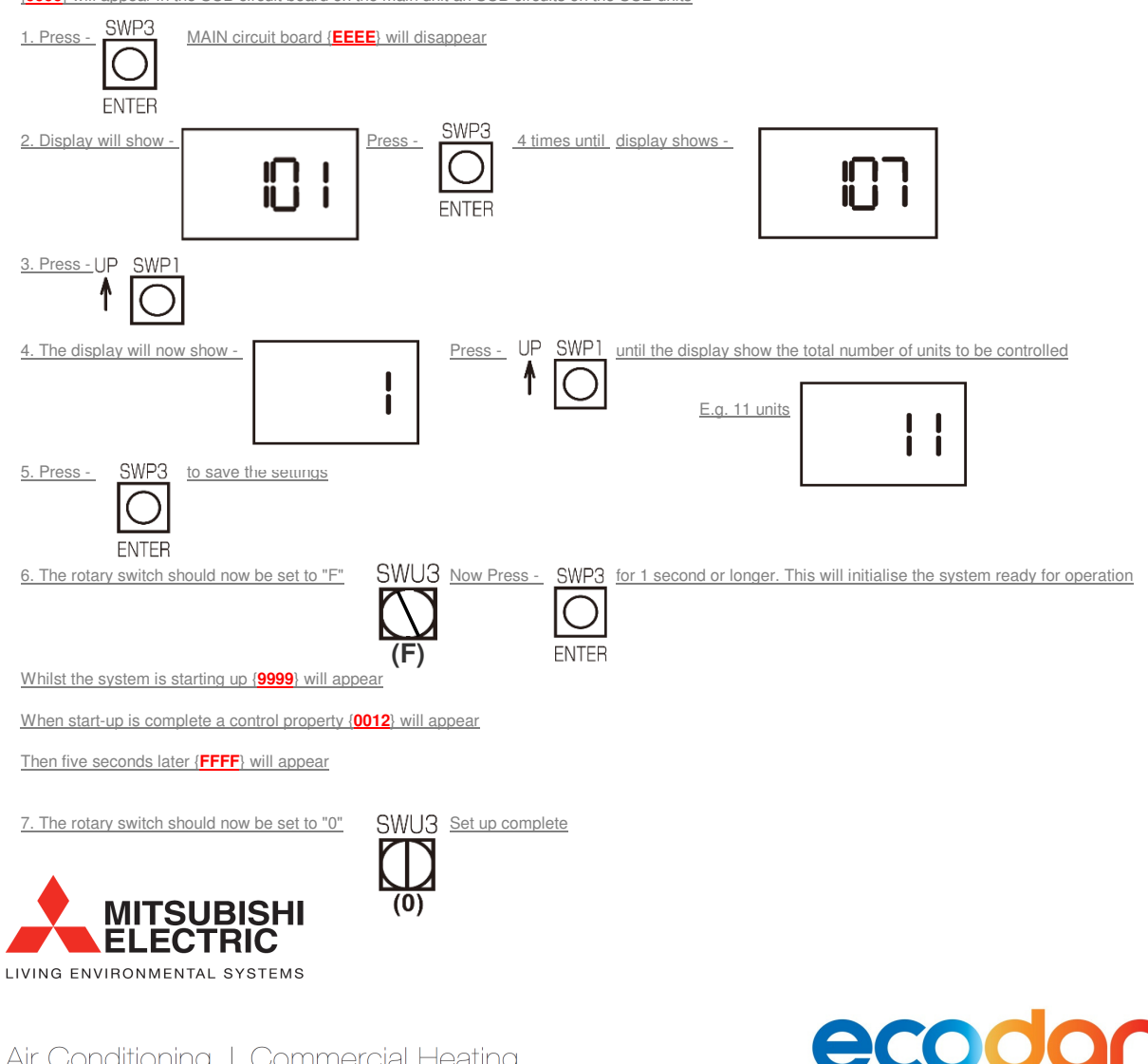

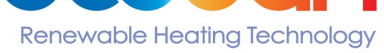

Making a World of Difference

### <1> Making the settings

Use the LED display and the three push switches (SWP1 ( $\uparrow$ ), SWP2 ( $\downarrow$ ), and SWP3 (Enter)) to change the current settings on the circuit board and to monitor various monitored values.

### (1) Setting procedures

Take the following steps to set the push switches SWP1 through SWP3. These switches must be set after the dip switches SW2 and SW3 have been set.

Normally an item code appears on the display.

(Enter) to advance the item code.

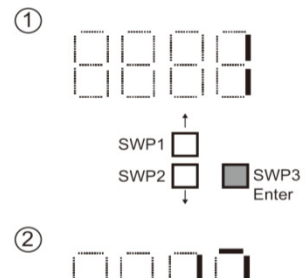

SWP1

SW

SWP:

SWP

SWP2

SWP3

SWP3

3

(4)

The left figure shows a display example (Code 13 Built-in thermistor temperature setting 2).

(The figure at left shows the case where item code 1 is displayed.) Press SWP3

Press SWP3 (Enter) until the item code appears that corresponds to the item to change or

 $\downarrow$ 

 $\downarrow$ 

monitor its value.

Press either SWP1 ( $\uparrow$ ) or SWP2 ( $\downarrow$ ) to display the value that corresponds to the selected item.

The current setting value will blink.

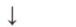

The left figure shows that the current setting value is "60.0."

To decrease this value to 58.0, for example, press SWP2 ( $\downarrow$ ).

Press SWP1 ( $\uparrow$ ) to increase the value.

### <To change the settings>

When the desired value is displayed (58.0 in the example at left), press SWP3 (Enter).  $\perp$ 

- The displayed value will stop blinking and stay lit.
- A lit LED indicates that the new setting has been saved.
- \*Pressing SWP1 (↑) or SWP2 (↓) will change the blinking setting value, but the change will not be saved until SWP3 (Enter) is pressed.

If SWP3 is not pressed within one minute, the change will not be saved and the display will return to the item code display mode.

Press and hold SWP1 ( $\uparrow)$  or SWP2 ( $\downarrow)$  for one second or longer to fast forward through the numbers.

### <To view the monitored data>

Press SWP3 (Enter) while the LED display is blinking (see step 3 above) to stop the blinking.

\*The values of the items that can only be monitored will not change when SWP1 ( $\uparrow$ ) or SWP2 ( $\downarrow$ ) is pressed.

The display will stop blinking and stay lit after a minute, and the display will automatically return to the item code display regardless of the type of values displayed.

To change the values of other items, repeat the steps from step 2 above.

\*\* IMPORTANT INFORMATION; When a code is selected the screen goes blank until you use SWP1 or SWP2 to make the adjustments

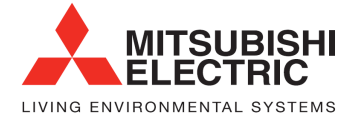

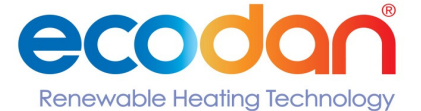

2. Move dip switch SW3-9 to ON

Dip switch SW3-9 should be

Using the same procedure for selecting and saving settings as in the initial setup procedure the following settings need to be made **IMPORTANT INFORMATION:** When a code is selected the screen goes blank until you use SWP1 or SWP2 to make the adjustments

Unit

°C

°C

°C

°C

°C

°C

moved back to OFF when

settings are complete

Making a World of Difference

Water Temperature Setting - Main unit, Main Board (address 01)

### N.B - POWER ON TO ALL UNITS

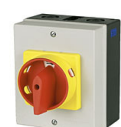

1. Switch SWS1 to OFF

Switch SWS1 should be moved back to REMOTE when finished

3. Press

SWP3

ENTER

Water temp. setting A

Water temp. setting C1 Heating Eco mode/

Outside temp. setting C2 Heating Eco mode/

Water temp. setting C3 Heating Eco mode/

Outside temp. settingC4

(Heating mode) Water temp. setting B

(Hot water mode) Heating Eco mode/

Items that can be set

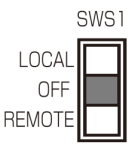

to scroll through the different codes and setup as below

Item

code

11

13

22

23

24

25

Initial

value

60

65

60

0

35

25

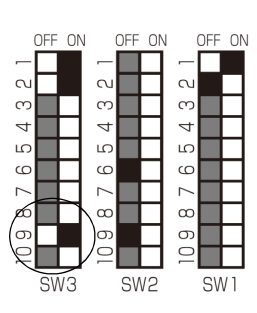

Upper

limit

70

70

70

50

70

50

Suggested / Example Set Up Consult design conditions for project set up

| <b>Code</b> | Set to                                          |
|-------------|-------------------------------------------------|
| 11          | 45 ℃                                            |
| 13          | 60 ℃                                            |
| 22          | 35 ℃                                            |
| 23          | -10 ℃                                           |
| 24          | 25 ℃                                            |
| 24          | 25℃                                             |
| 25          | 15℃                                             |
|             | <b>Code</b><br>11<br>13<br>22<br>23<br>24<br>25 |

N.B - FAILURE TO ADJUST THE ABOVE TEMPERATURES TO THOSE SUGGESTED ABOVE WILL RESULT IN POOR EFFICIENCY

Increments

0.1°C

0.1°C

0.1°C

0.1°C

0.1°C

0.1°C

Setting

Lower

limit

25

25

25

-20

25

-20

EXAMPLE - Weather compensation (Heating Eco) temperatures (The heating system design should be consulted for project specific temperatures)

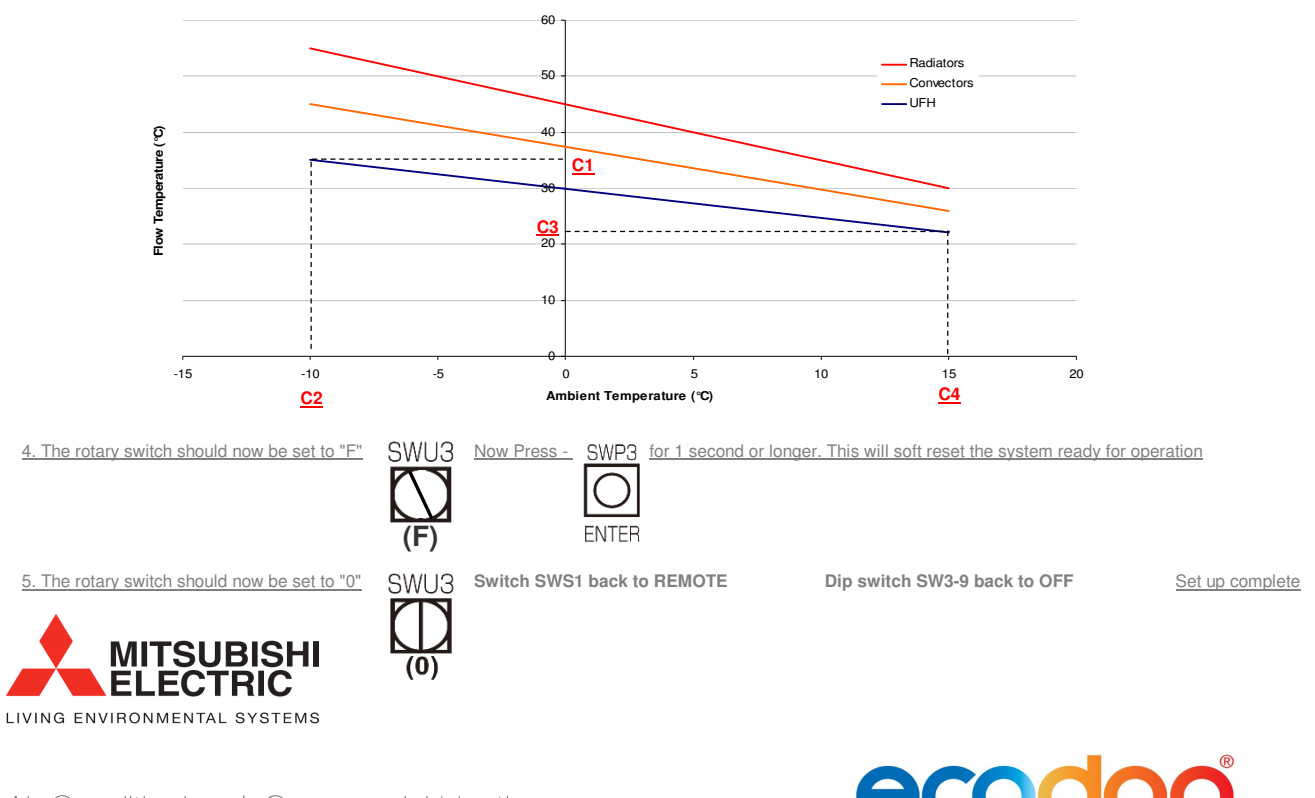

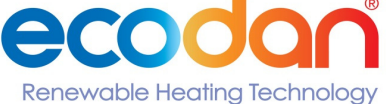

Making a World of Difference

SWS1

to scroll through the different codes

### External Thermistor Setup - Main unit, Main Board (address 01)

### N.B - POWER ON TO ALL UNITS

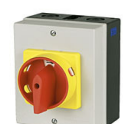

N.B - Site supplied thermistors are required on multiple unit applications and optional on individual unit applications

| 1. Switch SWS1 to Off |  |
|-----------------------|--|
| Switch SWS1 should    |  |
| be moved back to      |  |
| REMOTE when           |  |

SWP

ENTER

finished

3. Press

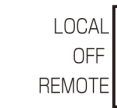

2. Move dip switch SW3-8 to ON Dip switch SW3-8 should be moved back to OFF when settings are complete

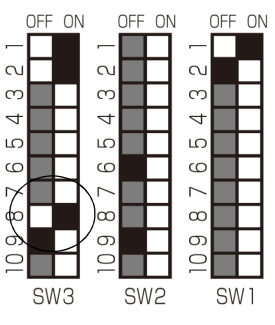

Using the same procedure for selecting and saving settings as in the initial setup procedure the following settings need to be made

|                              | Itom | Initial |      | Setting    |                |                |  |
|------------------------------|------|---------|------|------------|----------------|----------------|--|
| Items that can be set        | code | value   | Unit | Increments | Lower<br>limit | Upper<br>limit |  |
| Preset temp. 1 (Heating)     | 1215 | 14      | TH   | 1          | 14             | 15             |  |
| Preset temp. 1 (Hot Water)   | 1216 | 14      | TH   | 1          | 14             | 15             |  |
| Preset temp. 1 (Heating ECO) | 1217 | 14      | TH   | 1          | 14             | 15             |  |

The modes of operation should be set up as follows -

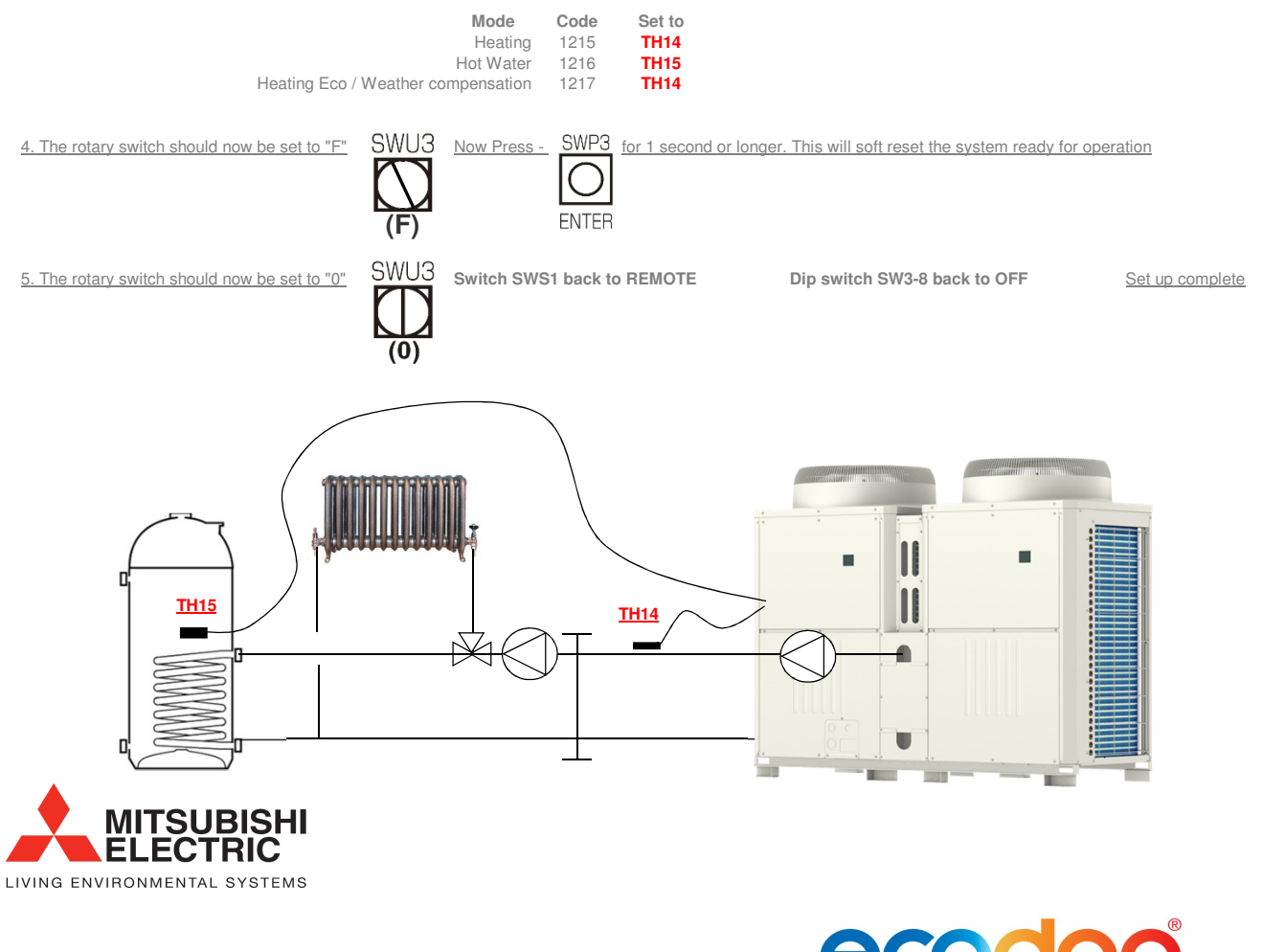

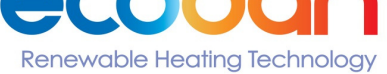

## The Renewable Solutions Provider Making a World of Difference

Example Hydraulic Setup

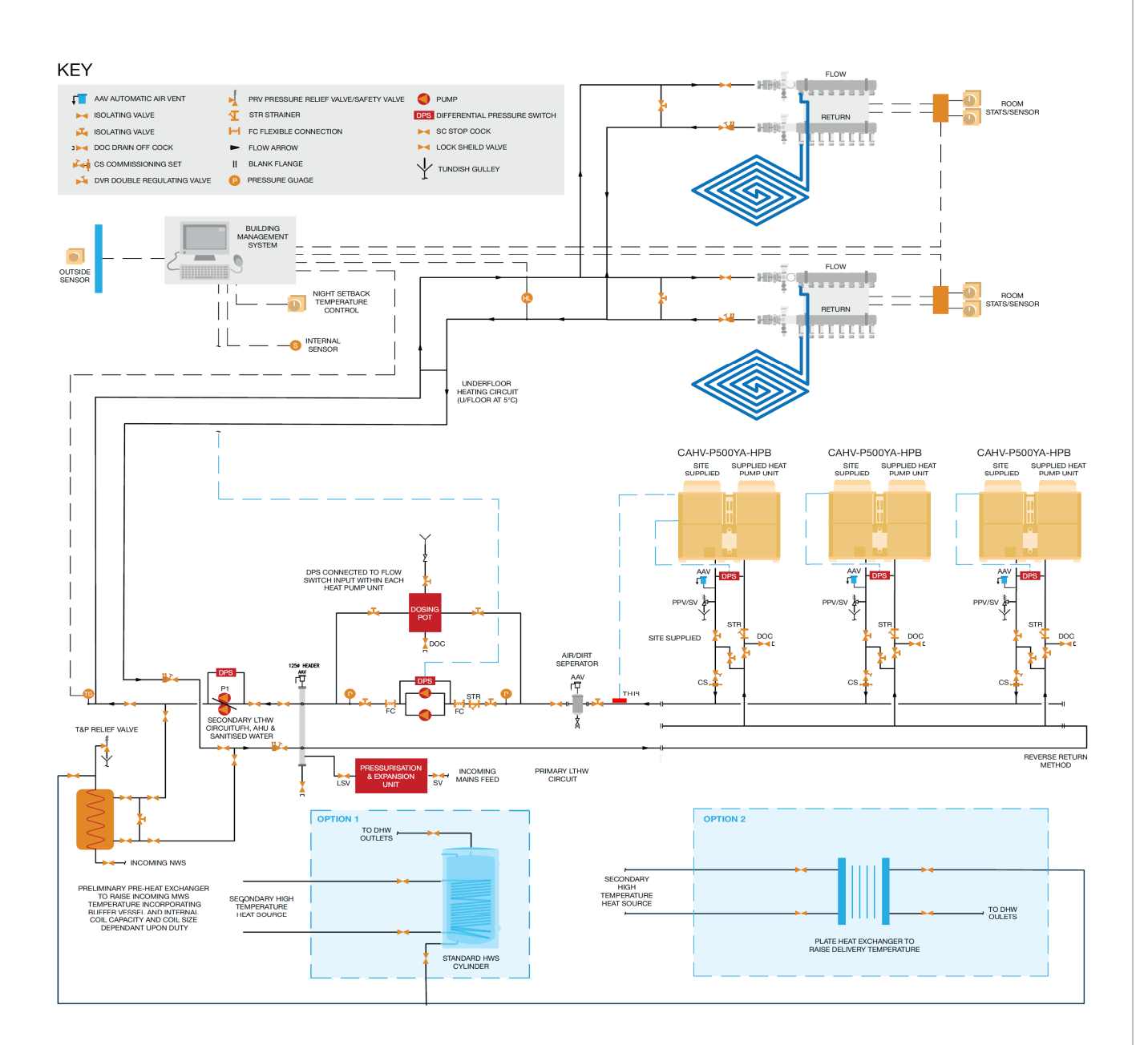

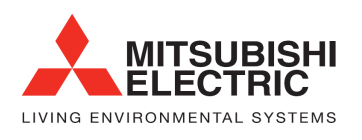

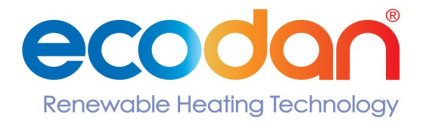

Making a World of Difference

When the settings for the items below have been changed, the system will require re-initialization.

- Dip switch SW2-8 (use or non-use of an external water temperature sensor) (Re-initialization is required only for the Multiple system.)
- Dip switch SW2-9 (multiple unit control)
- Dip switch SW3-3 (water temperature control method)
- External signal input setting [107] (total number of units in the system)
- Rotary switches (SWU1 and SWU2) (unit address)

Take the following steps to re-initialize the system:

(1) Set the rotary switch SWU3 to "F." [FFF] will appear in the LED1.

(2) Press and hold the push switch SWP3 for one second or longer.

- While the system is starting up [9999] will appear on LED1.
- When start-up is complete, a control property [0012] will appear.
- Then, five seconds later, [FFFF] will appear.
- (3) Press and hold the push switch SWP3 again for one second or longer.
- While the system is starting up [9999] will appear on LED1.
- When start-up is complete, a control property [0012] will appear.
- Then, five seconds later, [FFF] will appear.
- (4) Set the rotary switch SWU3 back to "0."

### 5) Resetting the system (MAIN and SUB circuits)

Take the following steps to reset the system. An error can also be reset by taking the steps below. Note that the errors on the MAIN unit must be reset through the MAIN circuit, and the errors on the sub unit must be reset through the SUB circuit.

When an error on the MAIN unit is reset, all sub units will stop.

- (1) Set the rotary switch SWU3 to "F." [FFF] will appear in the LED1.
- (2) Press and hold the push switch SWP3 for one second or longer.
- While the system is starting up [9999] will appear on LED1.
- When start-up is complete, a control property [0012] will appear.
- Then, five seconds later, [FFFF] will appear.
- (3) Set the rotary switch SWU3 back to "0."

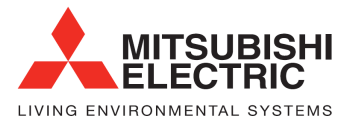

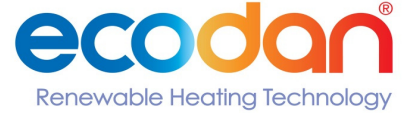

Making a World of Difference

Commissioning sticker information

# Commercial Heating

Heating Only Heat Pumps for Commercial Buildings

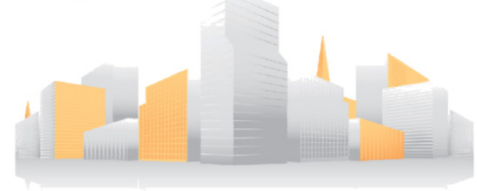

### **Comissioning Details**

Comissioing Date Job Name Job Number Product Model Name Application (UFH/Rad/DHW)

| Details                        | Design Condition | Actual Condition (on day of test) |        |
|--------------------------------|------------------|-----------------------------------|--------|
| Flow Rate                      | I.               | I/s                               | l/s    |
| Flow Temperature               |                  | $\Im$                             | °C     |
| Ambient Temperature            |                  | <b>D</b> °                        | °C     |
| Capacity                       | ł                | kW I                              | kW     |
| Glycol                         | Yes/No           | Yes/No                            |        |
| Circuit Size                   | I                | litres                            | litres |
| Low Loss Header                | Yes/No           | Yes/No                            |        |
| Buffer Vessel                  | Yes/No           | Yes/No                            |        |
| Flow Switch                    | Yes/No           | Yes/No                            |        |
| Pump Operation Output Utilised | Yes/No           | Yes/No                            |        |

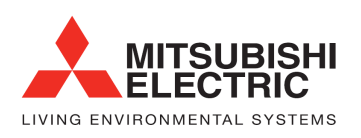

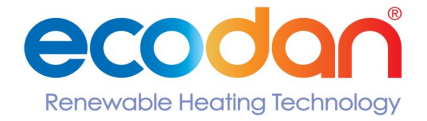